# First Encounters with the ProfiShark-10G

# Contents

| Introduction                       | 3 |
|------------------------------------|---|
| Background                         | 3 |
| First Encounters with a ProfiShark | 4 |
| Looks Like Another NIC             | 4 |
| Deploying                          | 5 |
| Software Installation              | ) |
| Capturing Using ProfiManager       | 7 |
| Neat Features                      | 3 |
| Counters                           | 3 |
| SFP Modules                        | 2 |
| Filters                            | 7 |
| Features                           | 3 |
| Capture                            | 9 |
| Summary                            | ) |

| Figure 1: Just Another NIC                            | 4  |
|-------------------------------------------------------|----|
| Figure 2: Dumpcap NIC List                            | 4  |
| Figure 3: Wireshark Start Capture List                | 5  |
| Figure 4: Wireshark Interface List                    | 5  |
| Figure 5: ProfiShark-10G Capture Format Options       | 6  |
| Figure 6: Catalyst 2960X Stack                        | 7  |
| Figure 7: Laptop powering ProfiShark-10G              | 8  |
| Figure 8: Focus on ProfiShark-10G                     | 9  |
| Figure 9: Structured Glass Cabling to MDF             | 10 |
| Figure 10: Windows Installer                          | 10 |
| Figure 11: InstallShield Wizard                       | 11 |
| Figure 12: InstallShield Wizard Destination           | 12 |
| Figure 13: InstallShield Wizard Ready to Begin        | 12 |
| Figure 14: Validating Install                         | 13 |
| Figure 15: Install USB Driver                         | 14 |
| Figure 16: Launch the program                         | 14 |
| Figure 17: Copy Wireshark Dissector                   | 15 |
| Figure 18: To Wireshark Plugins Folder                | 15 |
| Figure 19: ProfiShark Timestamp Decoding in Wireshark | 16 |
| Figure 20: Enable Decode timestamps for               | 16 |
| Figure 21: ProfiManager Capture Tab                   | 17 |
| Figure 22: Looping Capture                            | 18 |
| Figure 23: Counters Tab                               | 20 |
| Figure 24: Editing Counter 8 Example 1                | 21 |
| Figure 25: Editing Counter 8 Example 2                | 22 |
| Figure 26: SFP+ Hardware Overview                     | 23 |
| Figure 27: SFP+ Dynamic Monitoring                    | 24 |
| Figure 28: SFP+ Transceiver Details                   | 25 |
| Figure 29: SFP+ Options                               | 26 |
| Figure 30: SFP+ Enhanced Options                      | 26 |
| Figure 31: Filters                                    | 27 |
| Figure 32: Features                                   | 28 |
| Figure 33: Capture                                    | 29 |

# Introduction

I've been using a ProfiShark-10G, a new packet capture Tap from the ProfiTap folks, to tackle a sticky problem. In a future posting, I will describe the problem and what I learned from it. In the meantime, here is a first look at the ProfiShark-10G.

The ProfiShark line consists of small boxes -- small enough to stuff into your laptop bag -- which attach via USB to your computer and deliver in-line hardware-based packet capture across a range of media types.

Their use model enhances our common work-flow. As an operational IT professional, I typically receive tickets saying something like "The network is slow". So I visit the end-user to see what is happening, and of course I want a packet trace. Historically, I have inserted an ancient Ethernet mini-hub + my laptop, or installed Wireshark on the end-user's PC, or set-up a SPAN port and captured using my laptop ... all these approaches take time and make the analysis more difficult, for numerous reasons.<sup>1</sup> The last thing I need when analyzing traces is additional complexity combined with doubt over whether I am actually seeing all the frames, ordered accurately, with realistic time stamps.

By contrast, pulling the ProfiShark from my laptop bag and inserting it in-line with the end-user PC and its wall jack allows me to eliminate these confounding factors.

In this document, I use Windows and Wireshark. In addition, the ProfiShark line of Taps also ship with Linux drivers and support for a range of commercial analyzers (OmniPeek, OptiView, many others).

# Background

The ProfiTap folks focus on in-line packet capture, via various products. The ProfiShark product line currently consists of (4) devices:

ProfiShark 1G ProfiShark 1G+ ProfiShark 10G ProfiShark 10G+

Briefly, the 1G supports in-line 10/100/1000BaseT capture, while the 10G device sports 10G capture via SFP+ ports. Naturally, you must provide the SFP+ transceivers. In this way, the ProfiShark supports each 10G flavor of Ethernet, minus 10GBaseT.<sup>2</sup>

<sup>&</sup>lt;sup>1</sup> See Jasper Bongertz's Network Capture Playbook series at <u>http://blog.packet-foo.com</u> for a detailed discussion of the challenges involved, leading to the conclusion that the in-line Tap is the tool-of-choice for those of us analyzing client / server packet traces.

 <sup>&</sup>lt;sup>2</sup> ProfiTap is exploring what it would take to support 10GBaseT. Apparently, the power draw of 10GBaseT is substantial and acts as an early challenge to manufacturers wanting to support 10GBaseT in their Taps. For First Encounters with the ProfiShark 10G
 3 Created: 2017-02-21
 Stuart Kendrick Updated: 2017-03-09

The '+' models include GPS modules, for accurate time-syncing with a global time source.

# First Encounters with a ProfiShark

## Looks Like Another NIC

The ProfiTap is a hand-held device with two Ethernet ports and one USB port. As with any Tap, we insert it in-line with the Host-of-Interest (where some problem is occurring), and then the Tap forwards all traffic traversing it to our analyzer.

The Tap appears as just another NIC on your computer.

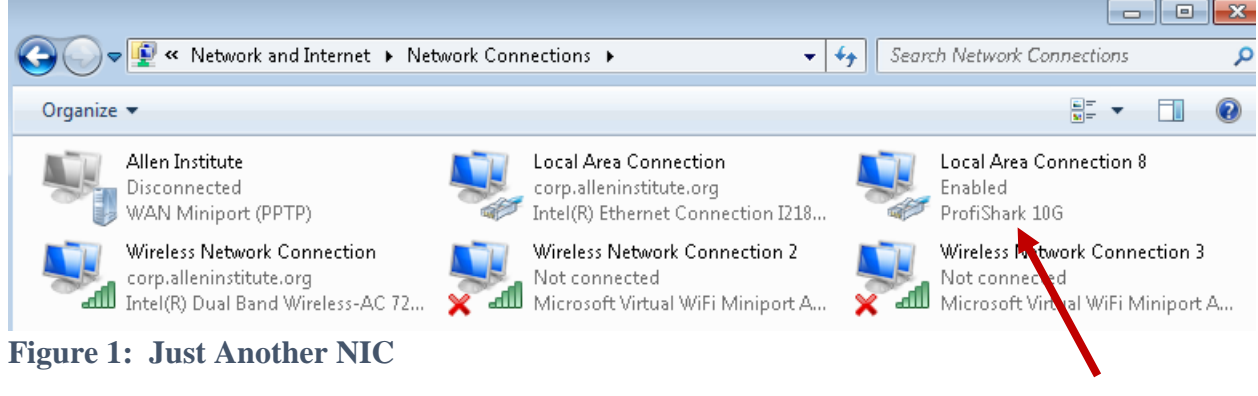

ProfiTap-10G

Dumpcap sees it as just another NIC, Local Area Connection 8 in this example.

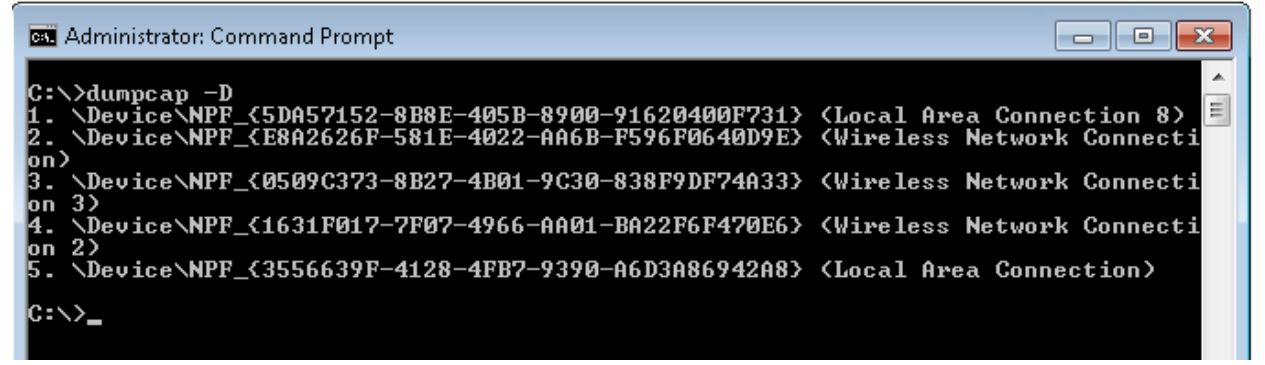

#### Figure 2: Dumpcap NIC List

Once inside Wireshark, the Tap continues to appear as just another NIC.

example, 10GBaseT power draw exceeds what the SFP+ specification provides, which is why we don't see 10GBaseT SFP+ transceivers. First Encounters with the ProfiShark 10G 4 Stuart Kendrick

| 📕 The Wireshark Network Analyzer [Stuart Kendrick]                                  |
|-------------------------------------------------------------------------------------|
| File Edit View Go Capture Analyze Statistics Telephony Wireless Tools Help          |
| 📶 🔳 🖉 💿 📙 🔚 🕱 🖆 I 9. 🗇 🕾 🕾 于 🕹 🚍 🗐 9. 9. 9. 19. II                                  |
| Apply a display filter <ctrl-></ctrl-> Expression + Me TAF Not-Junk ×               |
| Welcome to Wireshark                                                                |
|                                                                                     |
|                                                                                     |
| Local Area Connection 8                                                             |
| Wireless Network Connection 3                                                       |
| Wireless Network Connection 2                                                       |
| © USBPcap1                                                                          |
| SBPcap2                                                                             |
|                                                                                     |
| Learn                                                                               |
| User's Guide Wiki Questions and Answers Mailing Lists                               |
| You are running Wireshark 2.2.4 (v2.2.4-0-gcc3dc1b). You receive automatic updates. |
|                                                                                     |
| 🔘 🖉 Ready to load or capture 🛛 No Packets 🔹 Profile: Simple                         |

Figure 3: Wireshark Start Capture List

| Local Area Connection 8          |            |          |          |         |   | monitor mode | oupcare rincer |                   |
|----------------------------------|------------|----------|----------|---------|---|--------------|----------------|-------------------|
|                                  |            | Ethernet | <b>V</b> | default | 2 | _            |                |                   |
| Wireless Network Connection      | in         | Ethernet | <b>V</b> | default | 2 | _            |                |                   |
| Vireless Network Connection      | in 3       | Ethernet | <b>v</b> | default | 2 | _            |                |                   |
| Vireless Network Connection      | in 2       | Ethernet | <b>V</b> | default | 2 | _            |                |                   |
| Local Area Connection            |            | Ethernet | <b>V</b> | default | 2 | _            |                |                   |
| USBPcap1                         |            | USBPcap  | _        | _       | _ | _            |                |                   |
| USBPcap2                         |            | USBPcap  | _        | _       | _ | _            |                |                   |
| ] Enable promiscuous mode on all | interfaces |          |          |         |   |              |                | Manage Interfaces |

Figure 4: Wireshark Interface List

The Tap ships with a supporting application (*ProfiShark Manager*) which allows you to configure its in-line functionality.

| Capture Format                    |                |              |
|-----------------------------------|----------------|--------------|
| Enable timestamps in live capture | Disable Port A | Save         |
| Transmit CRC Errors               | Disable Port B |              |
| 🔽 Keep CRC32                      | Packet Slicing | Reset Device |

## Figure 5: ProfiShark-10G Capture Format Options

- 1. *Enable timestamps in live capture* invokes the Tap's on-board clock to deliver timestamps with 8ns resolution.
- 2. *Transmit CRC Errors* instructs the Tap to forward Ethernet frames whose CRC trailers do not correctly summarize the frame's contents. This allows us to choose whether or not to keep damaged frames.
- 3. *Keep CRC32* instructs the Tap to retain the trailing 4 byte CRC on the Ethernet, as the Tap forwards the frame across its USB port and down to our analyzer. This allows us to choose whether or not we want to examine the Ethernet CRC.
- 4. *Disable Port A/B* allows you to capture in a single direction -- useful if you want to verify the direction from which a given frame or conversation is arriving.
- 5. *Packet Slicing* currently slices frames to 128 bytes, to allow you to conserve IO and disk space. ProfiTap plans to offer more granular control in a future software release.

Items #2 & #3 above are classic features of hardware-based capture engines. In contrast, most analyzers, running on commodity NICs using commodity drivers, can perform neither of these: run Wireshark on your average Windows or Linux box, and you'll discover that the NIC discards frames with CRC errors before Wireshark (more precisely, before winpcap / libpcap) receives it. Similarly, the average NIC strips the CRC from the frame before passing it to winpcap / libpcap.

This is not a line-rate capture solution -- the Tap must forward frames across the USB 3.1 port (Generation 1: 5 Gb/s) and your laptop must then write those frames to disk. ProfiTap has measured ~3.2 Gb/s capture rate, using their *ProfiShark Manager* software.

You can capture using your favorite analyzer -- Wireshark, for example. However, you can also capture using the *ProfiShark Manager* software (Windows or Linux) written by ProfiTap, which uses a custom IO driver to improve write performance to local storage, thus allowing your host laptop to capture more frames per second than Wireshark (libpcap / winpcap) by itself can typically manage.

## Deploying

Here is what the ProfiShark looks like in action. I have inserted the ProfiShark in-line with an uplink off a Catalyst 2960X Switch Stack supporting a particular IDF in my building. A little hard to see in this photo, but the blue OM4 jumper plugged into 6s-1-esx-5 (center right -- look for the yellow label) actually runs down to the ProfiShark sitting on the floor of this IDF. This

Switch Stack consists of (8) Catalyst 2960X supporting the access-layer for this IDF, with redundant 10GBaseSR uplinks (plugged into Te1/0/1 and Te5/0/1) to a Distribution Layer (Nexus 9000, not shown) living in the building's MDF.<sup>3</sup>

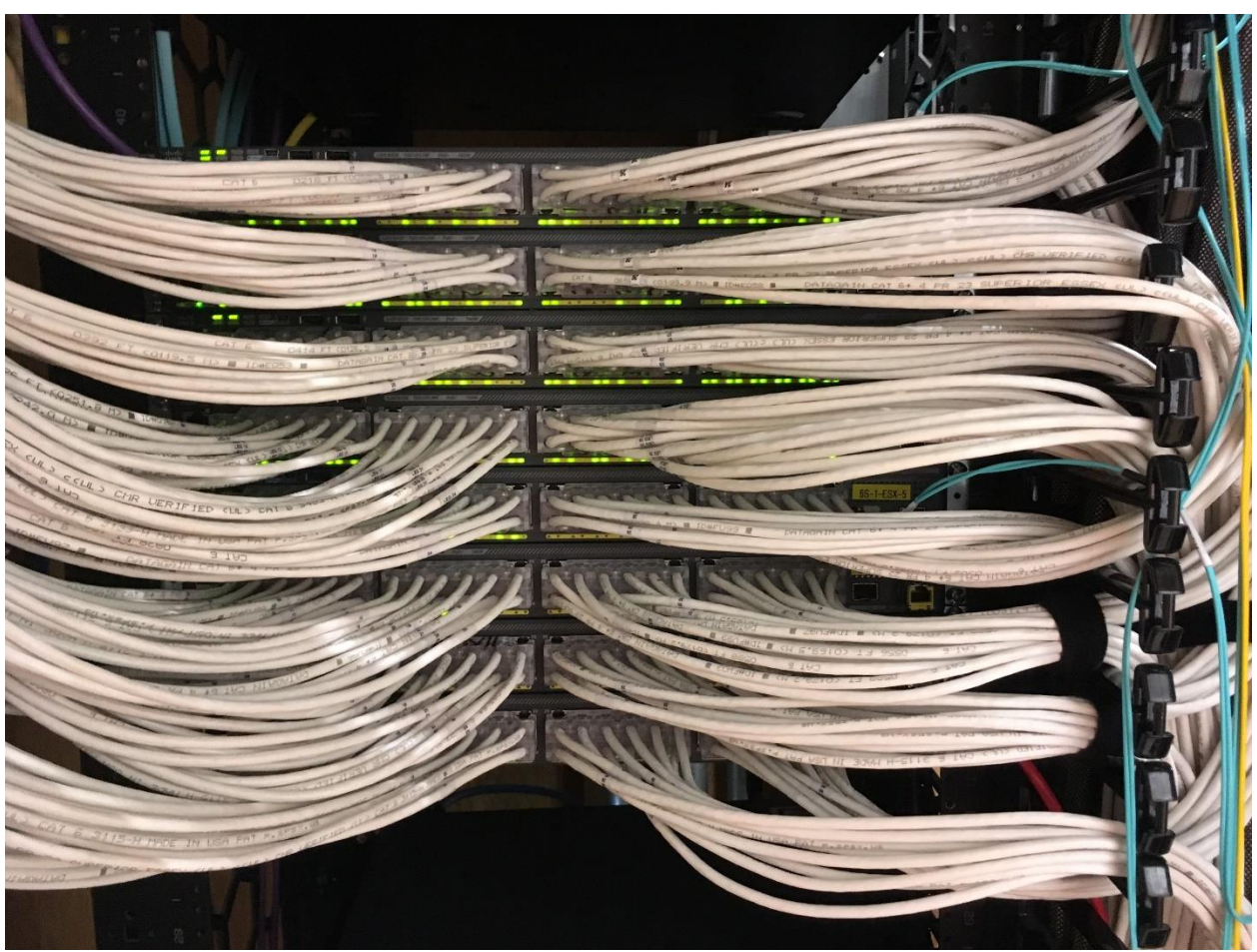

Figure 6: Catalyst 2960X Stack

Here is the ProfiShark 10G itself, plugged into my laptop, both sitting on the floor of an IDF.

<sup>3</sup> The SwitchPack Cat6 assemblies which plug into the Ethernet ports are an *AFL HyperScale* product which allow us to more effectively manage the physical layer in dense IDFs like this one: each (12) cable assembly terminates in a single connector, greatly simplifying the task of inserting / removing Cat6 cables. See <u>http://www.networkcomputing.com/data-centers/cable-management-tackling-tangles/1944964207</u> for a photo essay introduction to high-density cable management, or <u>http://www.skendric.com/philosophy/uptime/physicallayer/Designing-IDFs-to-Reduce-Operational-Cost.pdf</u> for a detailed description. Both illustrate the use of SwitchPacks. First Encounters with the ProfiShark 10G 7 Created: 2017-02-21

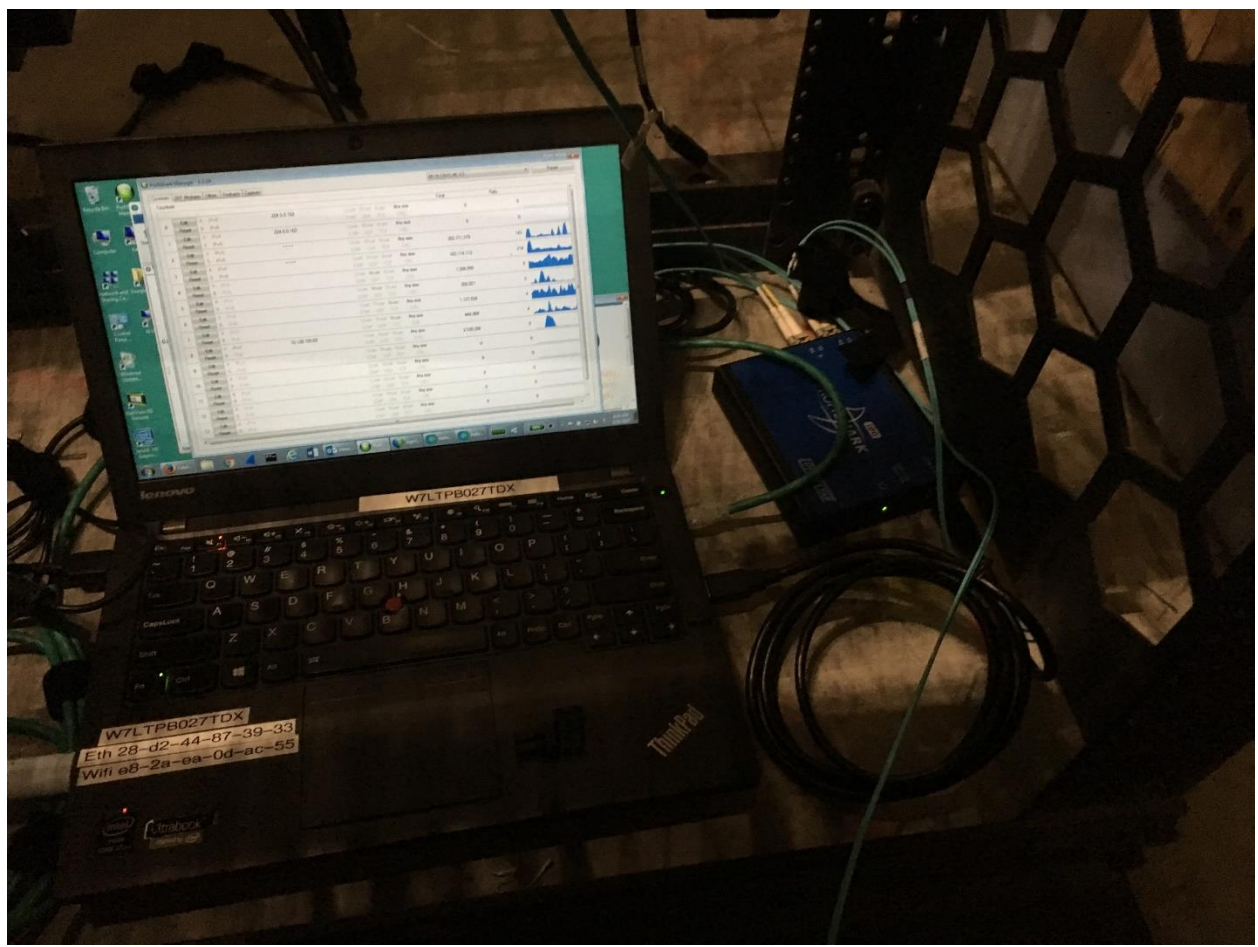

Figure 7: Laptop powering ProfiShark-10G

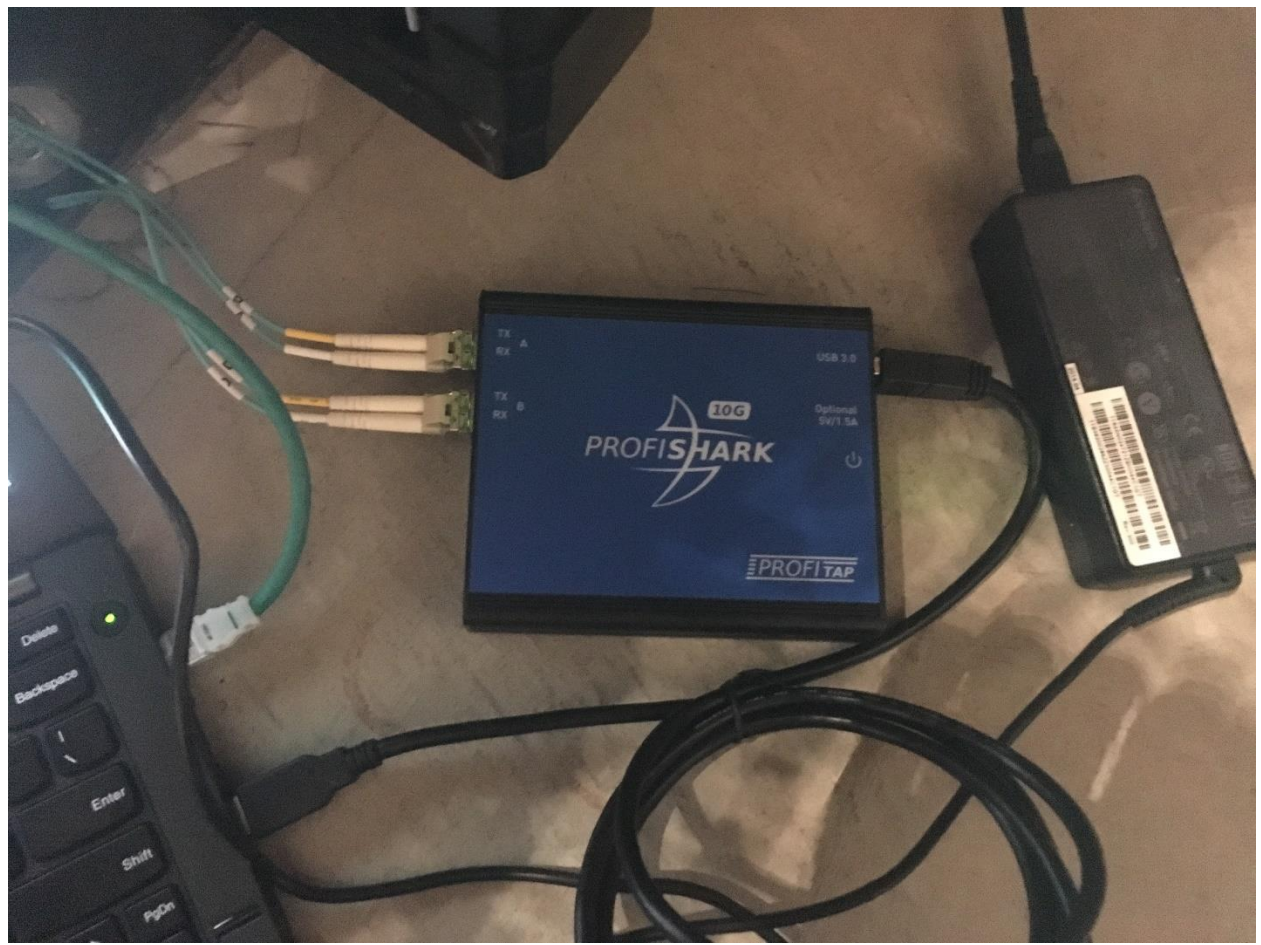

Figure 8: Focus on ProfiShark-10G

One of those blue OM4 jumpers runs to Te5/0/1 on 6s-1-esx-5, while the other runs to the structured glass leading to the MDF: the right-hand jumper in the top left of the following photo. The black USB cable connects the ProfiShark to my laptop, while the green cable is a vanilla Cat6 cable providing commodity Ethernet to the laptop (not necessary for this story, but then again, it gives me RDP access to the laptop, so convenient for my use case, as I sometimes want to capture remotely, rather than while squatting on the floor of the IDF).

Notice that the ProfiShark is powered by the laptop -- remove the laptop, and link drops on the 10GBaseSR pathway traversing the ProfiShark. The ProfiShark can be powered by a separate AC/DC power adapter (not shown); I use this when I want to temporarily remove my laptop to use it elsewhere but want to sustain the link through the ProfiShark. Without the laptop, I can no longer capture of course -- ProfiShark capture is managed either by Wireshark or the *ProfiShark Manager* application.

Interestingly, though, even without the laptop, the ProfiShark Tap continues to track statistics, which show up in the several Counters screens available through the *ProfiShark Manager* application -- reconnect the laptop, and the accumulated statistics again become visible -- see the Counters section later in this document for detail.

First Encounters with the ProfiShark 10G Stuart Kendrick Created: 2017-02-21 Updated: 2017-03-09

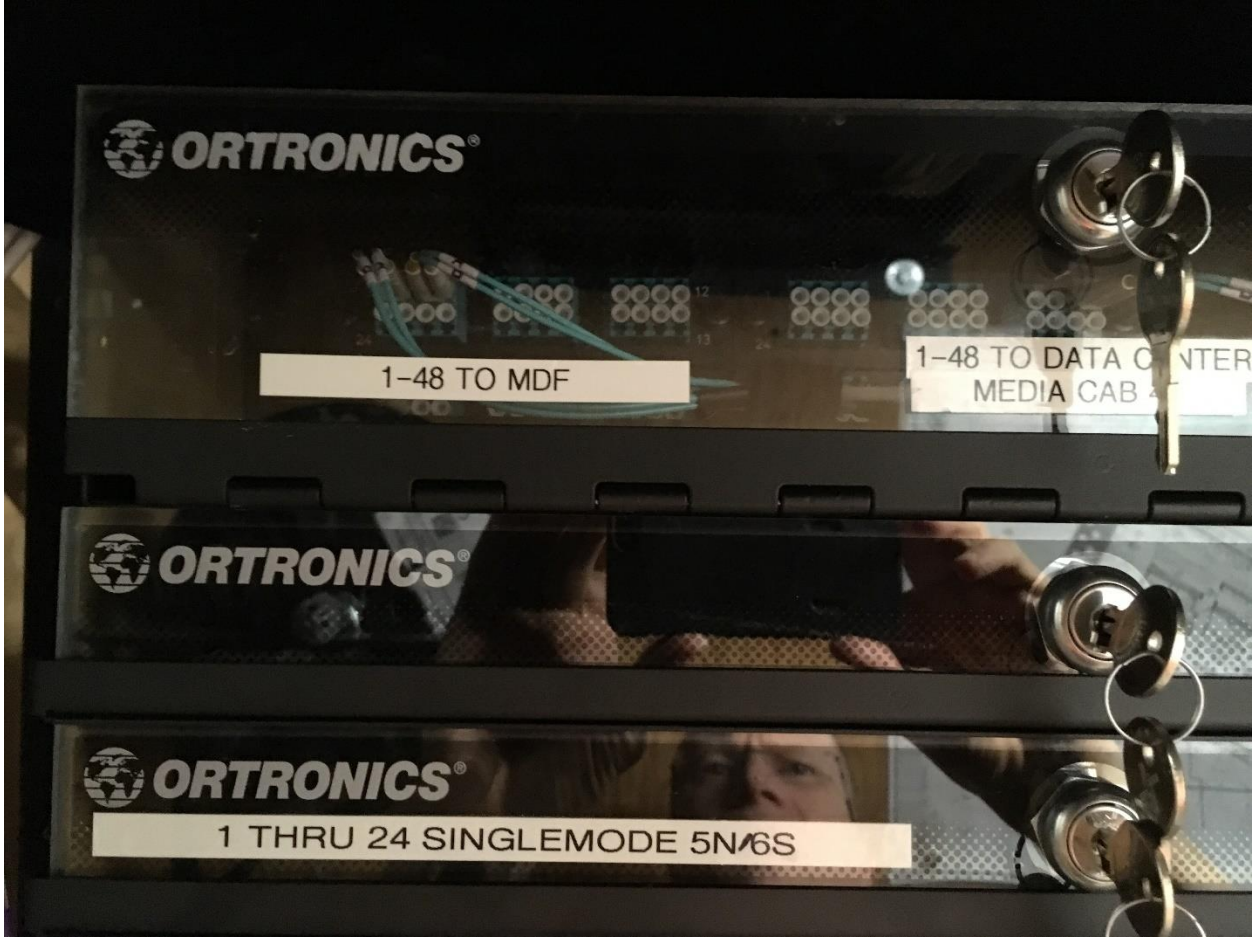

Figure 9: Structured Glass Cabling to MDF

#### Software Installation

Installing the software begins with the usual Installer program.

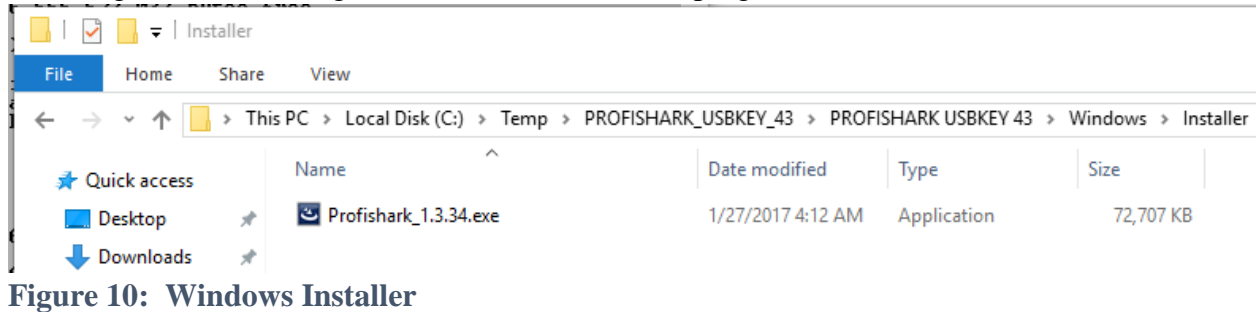

And the resulting InstallShield Wizard.

Once that finishes, installation progresses as usual.

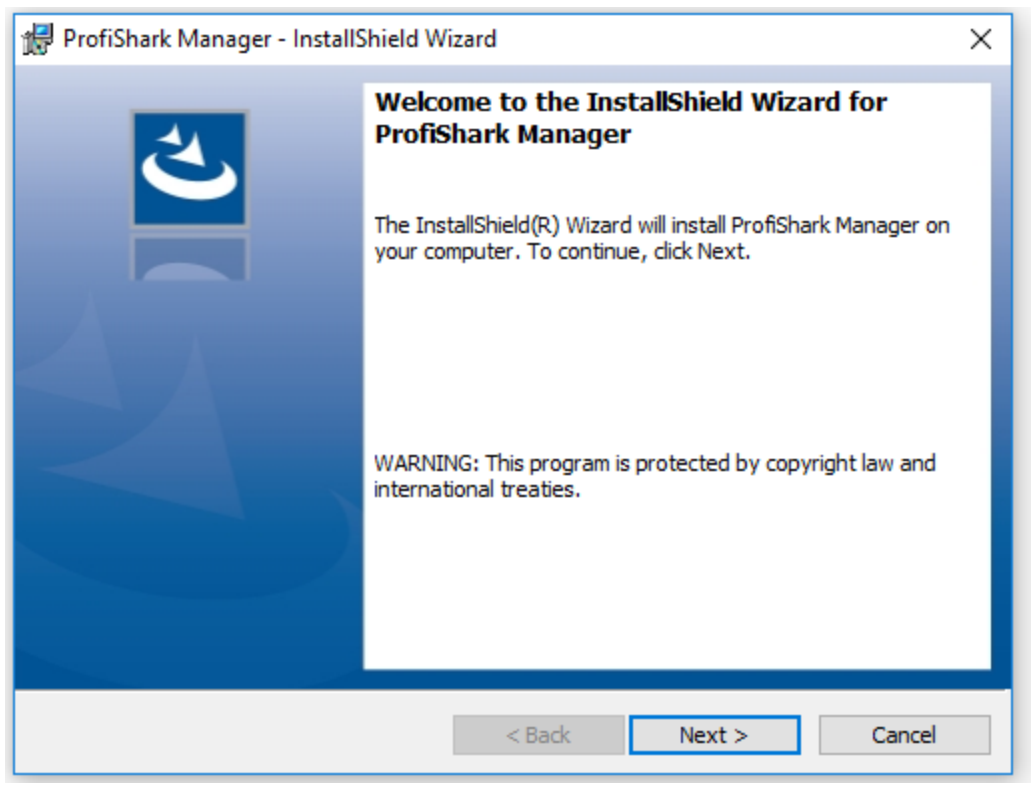

Figure 11: InstallShield Wizard

The Installer progresses in the usual way:

| 🖟 ProfiSha             | rk Manager - InstallShield W                                     | izard             |                         | ×      |
|------------------------|------------------------------------------------------------------|-------------------|-------------------------|--------|
| Destinati<br>Click Nex | i <b>on Folder</b><br>xt to install to this folder, or clid      | k Change to insta | ll to a different folde |        |
|                        | Install ProfiShark Manager to:<br>C:\Program Files (x86)\Profita | ıp\ProfiShark Mar | nager \                 | Change |
| InstallShield -        |                                                                  | < Back            | Next >                  | Cancel |

Figure 12: InstallShield Wizard Destination

| 🞲 ProfiShark Manager - InstallShield Wizard                                                                     | × |
|----------------------------------------------------------------------------------------------------|---|
| Ready to Install the Program                                                                                    |   |
| The wizard is ready to begin installation.                                                                      |   |
| If you want to review or change any of your installation settings, click Back. Click Cancel to exit the wizard. |   |
| Current Settings:                                                                                               |   |
| Setup Type:                                                                                                    |   |
| Typical                                                                                                    |   |
| Destination Folder:                                                                                             |   |
| C:\Program Files (x86)\Profitap\ProfiShark Manager\                                                             |   |
| User Information:                                                                                               |   |
| Name: stuart                                                                                                    |   |
| Company:                                                                                                    |   |
|                                                                                                    |   |
| InstallShield                                                                                                   |   |
| < Back Sack Cancel                                                                                              |   |

Figure 13: InstallShield Wizard Ready to Begin

| 🖟 ProfiSha             | rk Manager - InstallShield Wizard                                                       | _           |          | ×  |
|------------------------|-----------------------------------------------------------------------------------------|-------------|----------|----|
| Installing<br>The prog | ProfiShark Manager<br>ram features you selected are being installed.                    |             |          | 4  |
| 12                     | Please wait while the InstallShield Wizard installs ProfiS<br>may take several minutes. | hark Manage | er. This |    |
|                        | Status:                                                                                 |             |          |    |
|                        |                                                                                         |             |          |    |
|                        |                                                                                         |             |          |    |
|                        |                                                                                         |             |          |    |
| InstallShield          |                                                                                         |             |          |    |
|                        | < Back N                                                                                | ext >       | Cano     | el |

Figure 14: Validating Install

| 🙀 ProfiShark Manager - InstallShield Wizard                                                                           | _             |              | × |
|----------------------------------------------------------------------------------------------------|---------------|--------------|---|
| E Windows Security                                                                                                    |               |              | × |
| Would you like to install this device software?                                                                       |               |              |   |
| Publisher: Profitap Hq BV                                                                                             |               |              |   |
| Always trust software from "Profitap Hq BV".                                                                          | Dor           | n't Instal   |   |
| You should only install driver software from publishers you trust<br>decide which device software is safe to install? | t. <u>How</u> | <u>can l</u> |   |
|                                                                                                    |               |              |   |
| InstallShield                                                                                                    |               | Can          |   |

Figure 15: Install USB Driver

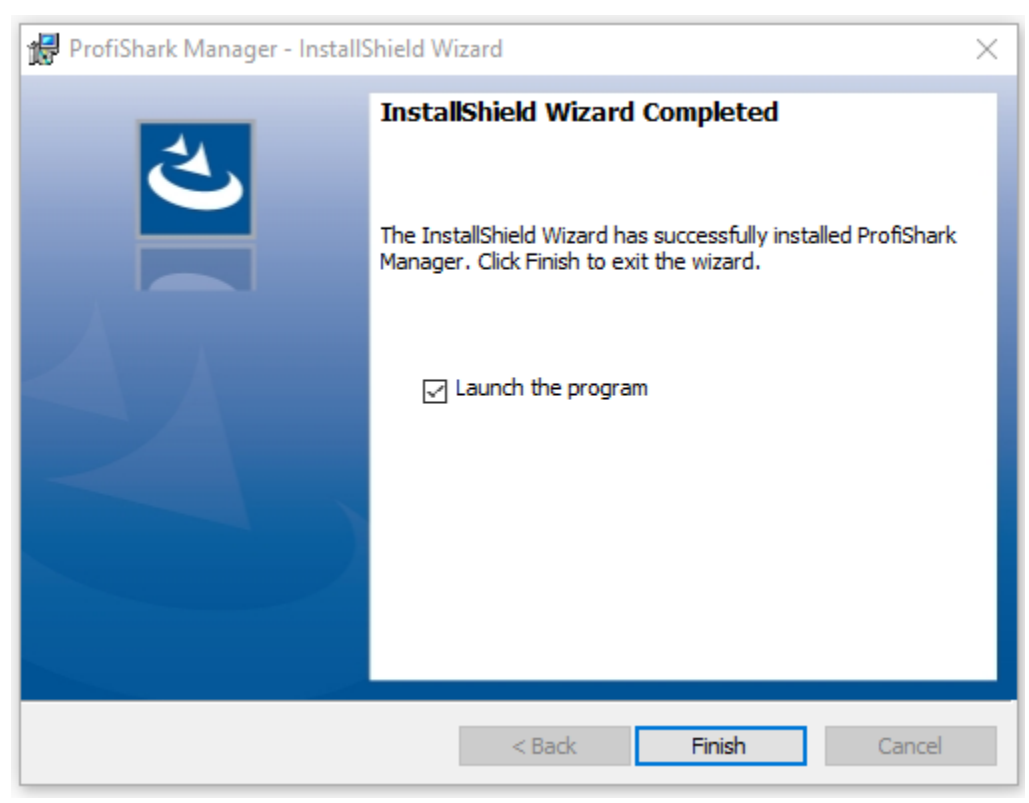

## Figure 16: Launch the program

First Encounters with the ProfiShark 10G Stuart Kendrick

At this point, reboot, to allow the install to finish.

Finally, manually copy the dissector *profishark\_1g.dll* into your Wireshark plugins folder.

| 🔜   🗹 📑 🖛 🖬 🖌                |                          |                    |                       |                |                                       |
|------------------------------|--------------------------|--------------------|-----------------------|----------------|---------------------------------------|
| File Home Share View         |                          |                    |                       |                |                                       |
| 🗧 🔶 👻 🛧 📙 « Temp > PROFISHAR | K_USBKEY_43 > PROFISHARK | USBKEY 43 → Window | s > Dissector Wiresha | rk ⇒ for 10G a | nd 1G,1G+ v0107 > wireshark_2.2 > x64 |
| Ame Name                     | ^                        | Date modified      | Туре                  | Size           |                                       |
| 📃 Desktop 🛛 🖈 🗟 profishark.d | II                       | 2/3/2017 2:55 AM   | Application extens    | 12 KB          |                                       |
|                              |                          |                    |                       |                |                                       |

**Figure 17: Copy Wireshark Dissector** 

| 📙   🛃 📕 ╤   2.2.4                                                                   |                   |                   |                    |        |  |  |  |
|-------------------------------------------------------------------------------------|-------------------|-------------------|--------------------|--------|--|--|--|
| File Home Share                                                                     | e View            |                   |                    |        |  |  |  |
| ← → ✓ ↑ 🔒 > This PC > Local Disk (C:) > Program Files > Wireshark > plugins > 2.2.4 |                   |                   |                    |        |  |  |  |
| 🗸 🖈 Quick access                                                                    | Name              | Date modified     | Туре               | Size   |  |  |  |
| 📃 Desktop 🛛 🖈                                                                       | 🚳 docsis.dll      | 1/23/2017 1:56 PM | Application extens | 261 KB |  |  |  |
| 👃 Downloads 🛛 🖈                                                                     | 🚳 ethercat.dll    | 1/23/2017 1:56 PM | Application extens | 169 KB |  |  |  |
| 🛆 Dox 🔹                                                                             | 🗟 gryphon.dll     | 1/23/2017 1:56 PM | Application extens | 88 KB  |  |  |  |
| Commonte d                                                                          | 🚳 irda.dll        | 1/23/2017 1:56 PM | Application extens | 57 KB  |  |  |  |
|                                                                                     | 🚳 m2m.dll         | 1/23/2017 1:56 PM | Application extens | 32 KB  |  |  |  |
| Pictures 🖈                                                                          | 🚳 mate.dll        | 1/23/2017 1:56 PM | Application extens | 83 KB  |  |  |  |
| 🌸 iCloud Photos 🖈                                                                   | 🚳 opcua.dll       | 1/23/2017 1:56 PM | Application extens | 221 KB |  |  |  |
| 🦲 iCloud Drive 🛛 🖈                                                                  | 🚳 profinet.dll    | 1/23/2017 1:56 PM | Application extens | 405 KB |  |  |  |
| 2017-Q1-ProfiShark                                                                  | 🚳 profishark.dll  | 2/3/2017 2:55 AM  | Application extens | 12 KB  |  |  |  |
| Photos-2017                                                                         | 🚳 stats_tree.dll  | 1/23/2017 1:56 PM | Application extens | 27 KB  |  |  |  |
| Reflection                                                                          | 🚳 unistim.dll     | 1/23/2017 1:56 PM | Application extens | 128 KB |  |  |  |
| Tomo                                                                                | 🚳 wimax.dll       | 1/23/2017 1:56 PM | Application extens | 558 KB |  |  |  |
| iemp                                                                                | 🚳 wimaxasncp.dll  | 1/23/2017 1:56 PM | Application extens | 73 KB  |  |  |  |
| 🗸 📃 Desktop                                                                         | 🚳 wimaxmacphy.dll | 1/23/2017 1:56 PM | Application extens | 83 KB  |  |  |  |

**Figure 18: To Wireshark Plugins Folder** 

Copying *profishark.dll* into place adds the ProfiShark protocol to the Preferences... Protocols... list and allows you to enable or disable hardware time-stamp decoding.

| Wireshark · Preferences                                                                                                    | ?    | $\times$ |
|----------------------------------------------------------------------------------------------------|------|----------|
| Vireshark - Preferences  PPPoED PRES ProfiShark PRP PTP/IP PULSE PVFS Q.931 Q932 QUAKE QUAKE2 QUAKE2 QUAKE3 QUAKE2 QUAKE3 QUAKEVORI QUIC RADIUS RANAP RDP RDT RELOAD Riemann RIP RLC RLC-LTE RPC RPCA PC RPCAP V | ?    | ×        |
| OK Cancel                                                                                                    | Help |          |

Figure 19: ProfiShark Timestamp Decoding in Wireshark

Enable *Decode timestamps for* to instruct Wireshark to decode the timestamps which ProfiShark adds to pcaps. [Naturally, if the pcap you are analyzing does not contain ProfiShark-added timestamps, then this choice has no effect.]

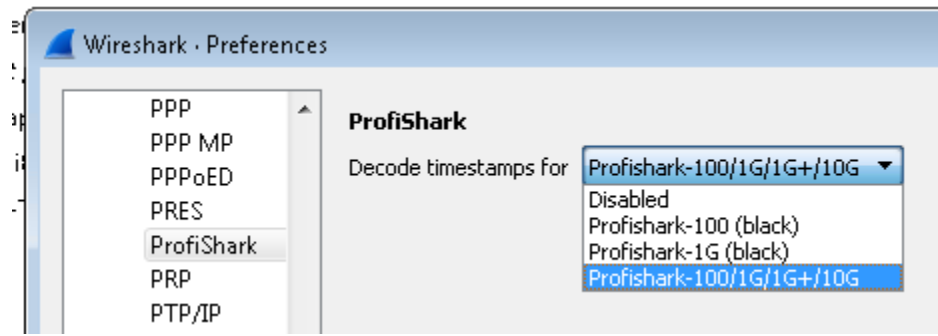

Figure 20: Enable Decode timestamps for

# Capturing Using ProfiManager

At this point, you can open Wireshark (or one of the many other supported analysis programs) and capture using this newly-visible ProfiShark NIC. However, for the purposes of this document, I will focus on the functionality provided by the included ProfiManager application.

Opening the newly-installed ProfiManager application allows us to talk directly to the Tap. Here, I skip ahead to the Capture Tab.

| ProfiShark Manager - 1.3.29                                                            |                   |         |
|----------------------------------------------------------------------------------------|-------------------|---------|
| Counters SFP Modules Filters Features Capture                                          | 00:1E:C0:FC:AC:E3 | ▼ Pause |
|                                                                                        |                   |         |
| Output Capture File : c:\temp\rolling\hermes-6s-1-esx-Te-5-0-1-to-mdf-b-ttr-all.pcapng | Browse            |         |
| Capture file format : PCAP-NG -                                                        |                   |         |
| Maximum Capture File Size (MB) : 30                                                    | Stop Capture      |         |
| Number of files to use : 1000 🔽 Loop                                                   |                   |         |
| Buffer size :                                                                          | 3.16 GB           |         |
| Stop when buffer is full                                                               |                   |         |
| Written to File : 681.77 MB<br>Current Buffer Usage : 0 Bytes<br>Dropped : 0 Bytes     |                   |         |

Figure 21: ProfiManager Capture Tab

Notice how ProfiShark Manager keeps track of Dropped frames -- tells you if the packet stream is over-running your capture pipeline (USB 3.1 plus your laptop's storage).

In the screen shot above, I have configured ProfiManager to capture:

- 1000 files of 30MB each
- Consume no more than 3.16GB of disk space

| Early Encounters with ProfiShark 10G | 17 | Created: 2017-02-21 |
|--------------------------------------|----|---------------------|
| Stuart Kendrick                      |    | Updated: 2017-03-09 |

• Loop (aka ring-buffer), i.e. the 1001<sup>st</sup> file will overwrite file 1

The resulting directory will look something like the following:

| Computer ► Local Disk (C:) ► Temp ► Rolling ► Archive ► January |         |                                                        |                    |                        |           |  |  |  |  |
|-----------------------------------------------------------------|---------|--------------------------------------------------------|--------------------|------------------------|-----------|--|--|--|--|
| Organize 🔻 Include in library 👻 Sha                             | re with | n ▼ New folder                                         |                    |                        |           |  |  |  |  |
| 🔆 Favorites                                                     | -       | Name                                                   | Date modified      | Туре                   | Size      |  |  |  |  |
| 🤜 Desktop                                                       |         | 🚠 5n-esx-to-mdf-b-rtr-hsrp_00000_20170112231025.pcapng | 1/13/2017 1:09 AM  | Wireshark capture file | 30,721 KB |  |  |  |  |
| 属 Downloads                                                     |         | 🔚 5n-esx-to-mdf-b-rtr-hsrp_00001_20170113090955.pcapng | 1/13/2017 11:09 AM | Wireshark capture file | 30,721 KB |  |  |  |  |
| 📙 Google Drive                                                  |         | 🔚 5n-esx-to-mdf-b-rtr-hsrp_00002_20170113190925.pcapng | 1/13/2017 9:08 PM  | Wireshark capture file | 30,721 KB |  |  |  |  |
| 🔢 Recent Places                                                 | =       | 🔚 5n-esx-to-mdf-b-rtr-hsrp_00003_20170114050855.pcapng | 1/14/2017 7:08 AM  | Wireshark capture file | 30,721 KB |  |  |  |  |
|                                                                 |         | 🔚 5n-esx-to-mdf-b-rtr-hsrp_00004_20170114150826.pcapng | 1/14/2017 5:08 PM  | Wireshark capture file | 30,721 KB |  |  |  |  |
| 🧮 Desktop                                                       |         | 🔚 5n-esx-to-mdf-b-rtr-hsrp_00005_20170115010758.pcapng | 1/15/2017 3:07 AM  | Wireshark capture file | 30,721 KB |  |  |  |  |
| 🥽 Libraries                                                     |         | 🔚 5n-esx-to-mdf-b-rtr-hsrp_00006_20170115110730.pcapng | 1/15/2017 1:07 PM  | Wireshark capture file | 30,721 KB |  |  |  |  |
| Documents                                                       |         | 🔚 5n-esx-to-mdf-b-rtr-hsrp_00007_20170115210702.pcapng | 1/15/2017 11:06 PM | Wireshark capture file | 30,721 KB |  |  |  |  |
| 🚽 Music                                                         |         | 🔚 5n-esx-to-mdf-b-rtr-hsrp_00008_20170116070633.pcapng | 1/16/2017 9:06 AM  | Wireshark capture file | 30,721 KB |  |  |  |  |
| 📔 Pictures                                                      |         | 🔚 5n-esx-to-mdf-b-rtr-hsrp_00009_20170116170605.pcapng | 1/16/2017 7:05 PM  | Wireshark capture file | 30,721 KB |  |  |  |  |
| 📑 Videos                                                        |         | 🔚 5n-esx-to-mdf-b-rtr-hsrp_00010_20170117030535.pcapng | 1/17/2017 5:05 AM  | Wireshark capture file | 30,721 KB |  |  |  |  |
| 🥦 Stuart Kendrick                                               |         | 🔚 5n-esx-to-mdf-b-rtr-hsrp_00011_20170117130504.pcapng | 1/17/2017 3:04 PM  | Wireshark capture file | 30,721 KB |  |  |  |  |

Figure 22: Looping Capture

So that's how you capture in-line.

## Neat Features

#### Counters

The opening tab in ProfiShark Manager offers a new capability (new in that this Tab isn't available on the 1G line of ProfiSharks). This tab is called Counters.

Early Encounters with ProfiShark 10G Stuart Kendrick 18

Created: 2017-02-21 Updated: 2017-03-09

| inte   | rs SFP Modules Filters Featur | es Capture      |                   |          | UU. TE.CO.FC.AC.ES | + Fause |
|--------|-------------------------------|-----------------|-------------------|----------|--------------------|---------|
| unl    | ters                          |                 |                   |          |                    |         |
|        |                               |                 |                   |          | Total              | Rate    |
| ~      | Edit A IPv4                   | 224.0.0.102     | Ucast Moast Boast | Any size |                    |         |
| U      | Reset B IPv6                  |                 | ICMP UDP TCP      | CRC      | U                  | U<br>   |
|        | Edit A IPv4                   | 224.0.0.102     | Ucast Moast Boast | Any size |                    |         |
| I      | Reset B IPv6                  |                 | ICMP UDP TCP      | CRC      | U                  | 0       |
| _      | Edit A IPv4                   | * * * *         | Ucast Moast Boast | Any size | 00,404,004         |         |
| 2      | Reset B IPv6                  |                 | ICMP UDP TCP      | CRC      | 60,481,381         | 329     |
|        | Edit A IPv4                   | * * * *         | Ucast Moast Boast | Any size |                    |         |
| 3      | Reset B IPv6                  |                 | ICMP UDP TCP      | CRC      | 322,629,901        | 314     |
|        | Edit A IPv4                   |                 | Ucast Mcast Boast | Any size | 1 700 1 11         |         |
| ŧ      | Reset B IPv6                  |                 | ICMP UDP TCP      | CRC      | 1,768,141          | Б       |
| _      | Edit A IPv4                   |                 | Ucast Mcast Boast | Any size |                    |         |
| 5      | Reset B IPv6                  |                 | ICMP UDP TCP      | CRC      | 232,106            |         |
| _      | Edit A IPv4                   |                 | Ucast Moast Boast | Any size |                    | - 1 1   |
| 5      | Reset B IPv6                  |                 | ICMP UDP TCP      | CRC      | 1,642,711          | 2       |
| _      | Edit A IPv4                   |                 | Ucast Moast Boast | Any size |                    |         |
|        | Reset B IPv6                  |                 | ICMP UDP TCP      | CRC      | 758,224            | 2       |
|        | Edit A IPv4                   | 10.128.105.68   | Ucast Mcast Boast | Any size | 0.007.005          |         |
| 5      | Reset B IPv6                  |                 | ICMP UDP TCP      | CRC      | 3,907,605          | 223     |
| -<br>- | Edit A IPv4                   | 239.255.255.250 | Ucast Moast Boast | Any size | 0                  |         |
| 2      | Reset B IPv6                  |                 | ICMP UDP TCP      | CRC      | U                  | U       |
|        | Edit A IPv4                   |                 | Ucast Moast Boast | Any size | 0                  | 0       |
| U      | Reset B IPv6                  |                 | ICMP UDP TCP      | CRC      | U                  | 0       |
| 1      | Edit A IPv4                   |                 | Ucast Moast Boast | Any size | 0                  | 0       |
|        | Reset B IPv6                  |                 | ICMP UDP TCP      | CRC      | U                  | U       |
| 2      | Edit A IPv4                   |                 | Ucast Moast Boast | Any size | 0                  | 0       |
| ۷      | Reset B IPv6                  |                 | ICMP UDP TCP      | CRC      | U                  |         |
| 2      | Edit A IPv4                   |                 | Ucast Moast Boast | Any size | 0                  | 0       |
| 3      | Reset B IPv6                  |                 | ICMP UDP TCP      | CRC      | U                  | ·       |
|        | Edit A IPv4                   |                 | Ucast Moast Boast | Any size | 0                  | 0       |
| 4      | Reset B IPv6                  |                 | ICMP UDP TCP      | CRC      | U                  | ·       |

Early Encounters with ProfiShark 10G Stuart Kendrick

#### Figure 23: Counters Tab

Recall that Port A captures frames Transmitted from the upstream Nexus 9000, arriving into this Catalyst 2960X Stack, while Port B captures frames transmitted from the Catalyst 2960X Stack toward the upstream Nexus 9000.

Counter 0: Count all frames with a source or destination address of 224.0.0.102 which arrive via Port A.

Counter 1: Count all frames with a source or destination address of 224.0.0.102 which arrive via Port B.

Counter 2: All IPv4 frames arriving via Port A.

Counter 3: All IPv4 frames arriving via Port B.

Counter 4: All Multicast frames arriving via Port A.

Counter 5: All Multicast frames arriving via Port B.

Counter 6: All Broadcast frames arriving via Port A.

Counter 7: All Broadcast frames arriving via Port B.

Counter 8: All Unicast frames arriving via both Ports with a source or destination address of 10.128.105.68.

Counter 9: All Multicast frames arriving via both Ports with a source or destination address of 239.255.255.250

The Edit button allows one to create the Counter using filter options which look like this.

|   |              | L I PANI      | IVITANI DITANI - | OU VIZE   |
|---|--------------|---------------|------------------|-----------|
| ĺ | Edit Counter | r 8           |                  | X         |
|   | ☑ IPv4       | 10.128.105.68 |                  |           |
|   | IP∨6         |               |                  |           |
|   | Routing :    | 🔲 Broadcast   |                  |           |
|   |              | 🔲 Unicast     | Enable on :      | 🔽 Port A  |
|   |              | 🔲 Multicast   |                  | 🔽 Port B  |
|   | L4 protocol  | : 🔲 ICMP      | Counting mode :  | Packets 🔹 |
|   |              | UDP           |                  |           |
|   |              | TCP           |                  | ОК        |
|   | CRC status   | : 🔲 CRC ok    |                  |           |
|   | Packet size  | : Don't care  | • 0              | Cancel    |
|   |              |               |                  |           |

Figure 24: Editing Counter 8 Example 1

In the example above, the Counter tracks frames arriving on either channel (Port A or Port B) with a source or destination address of 10.128.105.68. The blue square in each of the other checkboxes translates into "Don't care", i.e. the Counter will include the frame in its counting regardless of whether the frame is Broadcast / Unicast / Multicast or ICMP / UDP / TCP, etc.

|   |              | LUSANI -      | IVITANI DITANI - | THE SIZE  |   |
|---|--------------|---------------|------------------|-----------|---|
|   | Edit Counter | r 8           |                  | X         | 6 |
|   | IP∨4         | 10.128.105.68 |                  |           | þ |
|   | IPv6         |               |                  |           | L |
|   | Routing :    | 📃 Broadcast   |                  |           | Ľ |
|   |              | 🔲 Unicast     | Enable on :      | Port A    | k |
| - |              | Multicast     |                  | Port B    | Ē |
|   | L4 protocol  | : 🔲 ICMP      | Counting mode :  | Packets 🔹 | þ |
| - |              | UDP           |                  |           | ŀ |
|   |              | TCP           |                  | ОК        | 5 |
| E | CRC status   | : 🔲 CRC ok    |                  |           | ŀ |
|   | Packet size  | : Don't care  | • 0              | Cancel    |   |
| 1 |              |               |                  |           | Γ |

Figure 25: Editing Counter 8 Example 2

In the above screenshot, I have excluded Broadcast and Multicast frames from counting (in addition, I have excluded IPv6 frames ... but I don't believe they would be counted anyway, as the IPv4 "10.128.105.68" criterion would have excluded them).

## SFP Modules

ProfiShark Manager offers the most thorough view into SFP+ hardware of any interface I've ever seen. Here is the initial screen:

| ounters SFP Modu   |              |              |              |              |                          |                   |                             | Coo dis c     |                |               |              |       |
|--------------------|--------------|--------------|--------------|--------------|--------------------------|-------------------|-----------------------------|---------------|----------------|---------------|--------------|-------|
| o                  | ules Filters | Features Cap | lture        |              |                          |                   |                             | 00:1E:C       | 0:FC:AC:E3     |               | •            | Pause |
| Status             |              |              |              |              |                          |                   |                             |               |                |               |              |       |
|                    |              | Port A       |              | Port B       |                          |                   |                             | Port A        |                | Port B        |              |       |
| Status             |              | Present      |              | Present      |                          | Identifier        |                             | SFP or SF     | P+             | SFP or SFF    | °+           |       |
| Vendor name        |              | CISCO-JD     | SU           | CISCONDS     | 9U                       | Ext. Identifier   |                             | 0x04          |                | 0x04          |              |       |
| Vendor OUI         |              | 0x00019c     | :            | 0x00019c     |                          | Connector         |                             | LC            |                | LC            |              |       |
| Model              |              | PLRXPL-      | SC-S43-CS    | PLRXPL-S     | C-S43-CS                 | Transceiver       |                             |               |                |               |              |       |
| Revision           |              | 1            |              | 1            |                          | Wavelength        |                             | 850 nm        |                | 850 nm        |              |       |
| Date code          |              | 06-07-201    | 5            | 06-06-2015   | 5                        | Options           |                             |               |                |               |              |       |
| Serial number      |              | JUR1923      | GN9M         | JUR1923G     | MZC                      | Diagnostic monito | ring type                   | Int. calibra  | ated/Av. power | Int. calibrat | ed/Av. power |       |
|                    |              |              |              |              |                          | Enhanced options  | ;                           |               |                |               |              |       |
|                    |              |              |              |              |                          | SFF-8472 complia  | nce                         | Rev 10.2      | SFF-8472       | Rev 10.2 S    | FF-8472      |       |
| Bitrate, nominal   |              | 10300 ME     | ps           | 10300 Mbp    | )\$                      | Length 9/125µm f  | ïber                        | Unspecifie    | ed             | Unspecified   | ł            |       |
| Upper bitrate marg | jin          | Unspecifi    | ed           | Unspecifie   | Unspecified Length 50/12 |                   | OM2 fiber                   | JM2 fiber 80m |                | 80m           |              |       |
| Lower bitrate març | in           | Unspecifi    | ed           | Unspecifie   | Unspecified Length 62    |                   | μm OM1 fiber 20m            |               | 20m            |               |              |       |
| Encoding           |              | 64B/66B      |              | 64B/66B      |                          | Length copper an  | nd active cable Unspecified |               | Unspecified    |               |              |       |
| Rate ID            |              | Unspecifi    | ed           | Unspecified  |                          | Length 50/125µm   | 150/125μm fiber 3           |               | 300m 300m      |               |              |       |
|                    | Port A       |              |              |              |                          |                   | Port B                      |               |                |               |              |       |
|                    | Low Alarm    | Low Warning  | High Warning | ) High Alarm | Value                    |                   | Low Alarm                   | Low Warning   | High Warning   | High Alarm    | Value        |       |
| Temperature        | -5.0°C       | 0.0°C        | 70.0°C       | 75.0°C       | 40.7°C                   | Temperature       | -5.0°C                      | 0.0°C         | 70.0°C         | 75.0°C        | 41.3°C       |       |
| Vcc                | 2.97V        | 3.14V        | 3.47V        | 3.63V        | 3.26V                    | Vcc               | 2.97V                       | 3.14V         | 3.47V          | 3.63V         | 3.25V        |       |
| T× Bias            | 2.600mA      | 3.000mA      | 8.500mA      | 10.000mA     | 6.636mA                  | TX Bias           | 2.600mA                     | 3.000mA       | 8.500mA        | 10.000mA      | 7.024mA      |       |
| TX Power           | 0.0741mW     | 0.1862mW     | 0.7413mW     | 1.4791mW     | 0.5915mW                 | TX Power          | 0.0741mW                    | 0.1862mW      | 0.7413mW       | 1.4791mW      | 0.5900mW     |       |
| RX Power           | 0.0407mW     | 0.1023mW     | 0.7943mW     | 1.5849mW     | 0.6433mW                 | RX Power          | 0.0407mW                    | 0.1023mW      | 0.7943mW       | 1.5849mW      | 0.5911mW     |       |
| Warnings           | None         |              |              |              |                          | Warnings          | None                        |               |                |               |              |       |
| Alarms             | None         |              |              |              |                          | Alarms            | None                        |               |                |               |              |       |
| Status Bits        |              |              |              |              |                          | Status Bits       |                             |               |                |               |              |       |
|                    |              |              |              |              |                          |                   |                             |               |                |               |              |       |
| Data Cantal        |              |              |              |              |                          |                   |                             |               |                |               |              |       |
| Forts Control      |              |              |              |              |                          |                   |                             |               |                |               |              |       |
| _ span wode        |              |              |              |              |                          | Save              |                             |               |                |               |              |       |

# Figure 26: SFP+ Hardware Overview

Note that the Values for Temperature, Vcc, TX Bias, TX Power, and RX Power are dynamic -- changing in real-time.

| 40.7°C   |
|----------|
| 3.26V    |
| 6.638mA  |
| 0.5912mW |
| 0.6432mW |

Figure 27: SFP+ Dynamic Monitoring

Clicking on the Transceiver button produces the following view:

| Model                                | PLRXPL-SC-S43-CS | PLRXPL-SC-S43-CS                   | Transceiver             |                                  |                            |    |
|--------------------------------------|------------------|------------------------------------|-------------------------|----------------------------------|----------------------------|----|
| Transceiver                          |                  |                                    |                         |                                  |                            |    |
| 10G Ethernet Compliance              |                  | Gigabit Ethernet                   | Compliance              |                                  | Fibre Channel link length  |    |
| 10G BASE-ER                          | No               | BASE-PX                            |                         | No                               | very long distance (V)     | No |
| 10G BASE-LRM                         | No               | BASE-B×10                          |                         | No                               | short distance (S)         | No |
| 10G BASE-LR                          | No               | 100BASE-FX                         |                         | No                               | intermediate distance (I)  | No |
| 10G BASE-SR                          | Yes              | 100BASE-LX/L>                      | (10                     | No                               | long distance (L)          | No |
| nfiniband Compliance                 |                  | 1000BASE-T                         |                         | No                               | medium distance (M)        | No |
| 1X SX                                | No               | 1000BASE-CX                        |                         | No                               | SFP+ Cable Technology      |    |
| 1X LX                                | No               | 1000BASE-LX                        |                         | No                               | Active Cable               | No |
| 1X Copper Active                     | No               | 1000BASE-SX                        | 1000BASE-SX             |                                  | Passive Cable              | No |
| 1X Copper Passive                    | ESCON Complia    | nce                                |                         | Fibre Channel Transmission Media |                            |    |
| SONET Compliance                     |                  | ESCON MMF 13                       | ESCON MMF 1310nm LED No |                                  | Twin Axial Pair (TW)       | No |
| 0C-192 short reach No                |                  | ESCON SMF 13                       | ESCON SMF 1310nm Laser  |                                  | Shielded Twisted Pair (TP) | No |
| OC 48 long reach                     | No               | Fibre Channel tra                  | ansmitter technology    |                                  | Miniature Coax (MI)        | No |
| OC 48 intermediate reach             | No               | No Shortwave Laser, linear RX (SA) |                         | No                               | Video Coax (TV)            | No |
| OC 48 short reach                    | No               | Longwave Lase                      | r (LC)                  | No                               | Multi-mode 62.5µm (M6)     | No |
| OC 12 single mode long reach         | No               | Electrical inter-el                | nclosure (EL)           | No                               | Multi-mode 50µm (M5)       | No |
| OC 12 single mode intermediate react | h No             | Electrical intra-er                | nclosure (EL)           | No                               | Single Mode (SM)           | No |
| OC 12 short reach                    | No               | Shortwave Lase                     | r w/o OFC (SN)          | No                               | Fibre Channel Speed        |    |
| OC 3 single mode long reach          | No               | Shortwave Lase                     | r w/ OFC (SL)           | No                               | 1600 MBytes/Sec            | No |
| OC 3 single mode intermediate reach  | No               | Longwave Lase                      | r (LL)                  | No                               | 1200 MBytes/Sec            | No |
| OC 3 short reach                     | No               |                                    |                         |                                  | 800 MBytes/Sec             | No |
| SONET Reach Specifier                | Unknown          |                                    |                         |                                  | 400 MBytes/Sec             | No |
|                                      |                  |                                    |                         |                                  | 200 MBytes/Sec             | No |
|                                      |                  |                                    |                         |                                  | 100 MButes/Sec             | No |

Figure 28: SFP+ Transceiver Details

Clicking on the Options... button produces this:

| 🖳 SFP Module Options                    |                                                       |                |                                      |                         |
|-----------------------------------------|-------------------------------------------------------|----------------|--------------------------------------|-------------------------|
| SFP Options :                           |                                                       |                | SFP Enhanced Options :               |                         |
| Cooled Transceiver Declaration :        | Uncooled laser transmitter                            | or unspecified | Alarm/Warning flags :                | Implemented             |
| Power Level Declaration :               | Power Level 1 or unspecif                             | ied            | Soft TX_DISABLE control and monitori | ing: Implemented        |
| Linear Receiver Output Implementation : | Limiting receiver output                              |                | Soft TX_FAULT monitoring :           | Implemented             |
| RATE_SELECT Implementation :            | Not Implemented                                       |                | Soft RX_LOS monitoring :             | Implemented             |
| TX_DISABLE Implementation :             | Implemented                                           |                | Soft RATE_SELECT control and monit   | oring : Not Implemented |
| TX_FAULT Implementation :               | Implemented                                           |                | Application Select control :         | Not Implemented         |
| Loss of Signal Implementation :         | Loss of Signal Implementation : Implemented, Inverted |                | Soft Rate Select control :           | Not Implemented         |
|                                         |                                                       |                |                                      |                         |
| Date code                               | 06-07-2015                                            | 06-06-2015     | Options                              | ····                    |

Figure 29: SFP+ Options

And clicking on the Enhanced options... button produces this:

| 🖳 SFP Module Options                    |                                           |         |                                           |                 |
|-----------------------------------------|-------------------------------------------|---------|-------------------------------------------|-----------------|
| SFP Options :                           |                                           |         | SFP Enhanced Options :                    |                 |
| Cooled Transceiver Declaration :        | Uncooled laser transmitter or unspecified |         | Alarm/Warning flags :                     | Implemented     |
| Power Level Declaration :               | Power Level 1 or unspecified              |         | Soft TX_DISABLE control and monitoring :  | Implemented     |
| Linear Receiver Output Implementation : | Limiting receiver output                  |         | Soft TX_FAULT monitoring :                | Implemented     |
| RATE_SELECT Implementation :            | Not Implemented                           |         | Soft RX_LOS monitoring :                  | Implemented     |
| TX_DISABLE Implementation :             | Implemented                               |         | Soft RATE_SELECT control and monitoring : | Not Implemented |
| TX_FAULT Implementation :               | Implemented                               |         | Application Select control :              | Not Implemented |
| Loss of Signal Implementation :         | Implemented, Inverted                     |         | Soft Rate Select control :                | Not Implemented |
|                                         |                                           |         |                                           | ·               |
|                                         |                                           | Enhance | ed options                                |                 |

#### **Figure 30: SFP+ Enhanced Options**

### Filters

The next ProfiShark Manager tab is Filters, which offers the usual MAC and IP-based filter options, along with TCP / UDP Port filtering. In addition, this Tap supports free text filtering, called *Deep Packet Inspection*, which allows you to capture frames which match any string whatsoever.

| Counters SFP Modules Filters                        | Features Capture |             |                  |                       | 00:           |
|-----------------------------------------------------|------------------|-------------|------------------|-----------------------|---------------|
| Filter                                              |                  |             |                  |                       |               |
| MAC (**.**.**.**.**                                 |                  |             | Specify sourc    | e or destination      | ~             |
| IP ****                                             |                  | IPv4        | ▼ Specify source | e or destination      | -             |
| Port 0                                              |                  |             | Specify sourc    | e or destination      | ~             |
| Enable filter                                       |                  |             |                  | Set                   | Save          |
| Deep Packet Inspection<br>Keep packets containing : |                  |             |                  |                       |               |
| ** ** ** ** **                                      | ** ** ** ** *    | ** ** ** ** | ** ** **         | * * * * * * * * * * * | * * * * * * * |
| 🔲 Enable deep packet inspe                          | ection           |             |                  | Set                   | Save          |

Figure 31: Filters

#### Features

The Features tab provides a miscellaneous collection of information & functions, including the firmware update facility and ways to control the options around capture.

| Counters SFP Modules Filters Features C.<br>ProfiShark 10G Connected<br>Driver Version : 0.1.3.29                    | Apture<br>Module Present / Module Present<br>Software Dropped Packets : 0          |                                                                                           |  |
|----------------------------------------------------------------------------------------------------|------------------------------------------------------------------------------------|-------------------------------------------------------------------------------------------|--|
| SW Firmware Version : 0.2.3.11<br>HW Firmware Version : 0004<br>MAC Address : 00:1e:c0:fc:ac:e3<br>Usb : Super Speed | Hardware Dropped Packets : 123,<br>Link Up Duration :<br>Last Link Down Duration : | Hardware Dropped Packets : 123,130,161<br>Link Up Duration :<br>Last Link Down Duration : |  |
| Firmware Update                                                                                                    | Browse                                                                             | Flash Firmware                                                                            |  |
| Capture Format                                                                                                    | Disable Part A                                                                     | Saue                                                                                      |  |
| Enable timestamps in live capture      Transmit CPC Errore                                                           |                                                                                    | Jave                                                                                      |  |
| Transmit CRC Errors                                                                                                  | Disable Port B                                                                     |                                                                                           |  |
|                                                                                                    |                                                                                    |                                                                                           |  |

**Figure 32: Features** 

- 1. Enable timestamps in live capture invokes the Tap's on-board clock to deliver timestamps with 8ns resolution.
- 2. *Transmit CRC Errors* instructs the Tap to forward Ethernet frames whose CRC trailers do not correctly summarize the frame's contents. This allows us to choose whether or not to keep damaged frames.
- 3. *Keep CRC32* instructs the Tap to retain the trailing 4 byte CRC on the Ethernet, as the Tap forwards the frame across its USB port and down to our analyzer. This allows us to choose whether or not we want to examine the Ethernet CRC.
- 4. *Disable Port A/B* allows you to capture in a single direction -- useful if you want to verify the direction from which a given frame or conversation is arriving.

| Early Encounters with ProfiShark 10G | 28 | Created: 2017-02-21 |
|--------------------------------------|----|---------------------|
| Stuart Kendrick                      |    | Updated: 2017-03-09 |

5. *Packet Slicing* currently slices frames to 128 bytes, to allow you to conserve IO and disk space. ProfiTap plans to offer more granular control in a future software release.

Recall that your average Wireshark experience cannot see CRC Errors, as the typical NIC drops such frames before analyzers like Wireshark ever see them. Ditto with the Ethernet CRC32 -- the average NIC strips this before forwarding the frame deeper into your laptop, where libpcap / winpcap picks it up.

#### Capture

And here is another view of the Capture tab, a more detailed view of which we saw earlier in this document.

| 🥥 ProfiShark Manager - :                                                              | 1.3.29                                     |               |
|---------------------------------------------------------------------------------------|--------------------------------------------|---------------|
| Counters SFP Modules                                                                  | Filters Features Capture                   |               |
| Output Capture File :<br>Capture file format :                                        | PCAP-NG 🔹                                  | Browse        |
| Maximum Capture File S<br>Number of files to use :<br>Buffer size :                   | ize (MB) : 1 Loop Stop when buffer is full | Start Capture |
| Written to File :<br>Current Buffer Usage :<br>Dropped :<br><b>Tigure 33: Capture</b> | O Bytes<br>O Bytes<br>O Bytes              |               |

## Summary

As of this writing, the ProfiTap-10G (and 1G) offer the cheapest way I know of to capture in-line -- in one package, it provides an inline capture engine, leveraging the USB port on your PC, rather than requiring a specialized capture engine to be installed in your PC. This collection of Taps also offer the added bonus of portability -- since it fits into my laptop bag, I am more likely to have it with me when I run into situation wanting packet capture. In addition, the bundled ProfiShark Manager application offers various ways to summarize statistics and to log events on the capture stream, offering quick insights into the traffic stream, prior to your cracking open a pcap to dig deeper.